# User Guidelines for UCSI VPN

For OS.

## Step 1

• Go to "Settings" and select "VPN".

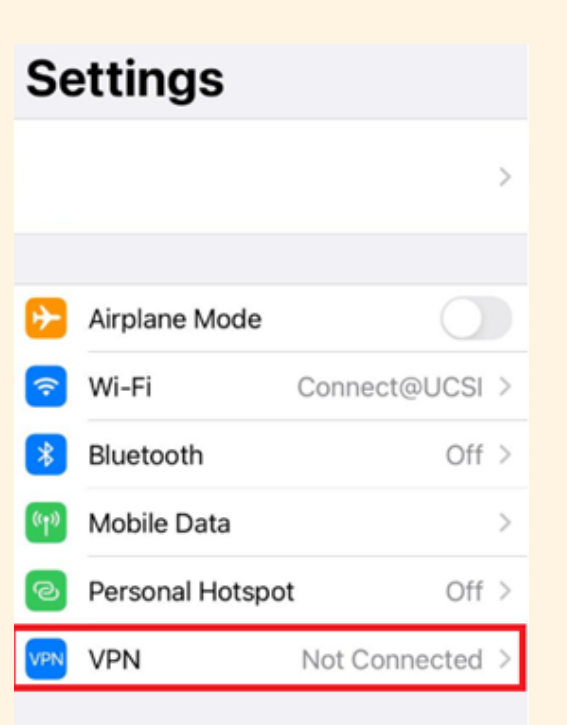

### Step 2

• Click "Add VPN Configuration".

| Settings      | VPN           |
|---------------|---------------|
| VPN CONFIGUR/ | ATIONS        |
| Status        | Not Connected |
|               |               |
|               |               |
|               |               |

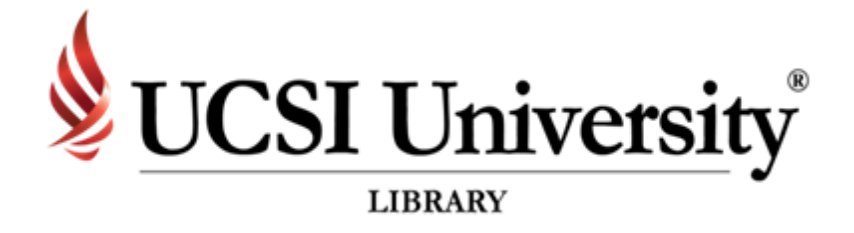

### Step 3

- Description : U Server : ad
  - : UCSI VPN (Example)
  - : access.ucsigroup.com.my
  - : Student or Staff Identification Number
  - : Same as the IIS or Email
- Group Name : ucsi
- Secret

Account

Password

: ucsi123

| Type   Type   Description UCSI   Server   access.ucsigroup.com.m   Account   1001310000   Password   Use Certificate   Group Name ucsi   Secret   | one   |  |  |  |  |
|----------------------------------------------------------------------------------------------------|-------|--|--|--|--|
| Type   Description   Description   Server   access.ucsigroup.com.m   Account   1001310000   Password   Use Certificate   Group Name ucsi   Secret | cisco |  |  |  |  |
| Description UCSI Server access.ucsigroup.com.m Account 1001310000 Password Use Certificate Group Name ucsi Secret                                 | Psec  |  |  |  |  |
| Description UCSI Server access.ucsigroup.com.m Account 1001310000 Password Use Certificate Group Name ucsi Secret                                 |       |  |  |  |  |
| Server access.ucsigroup.com.m<br>Account 1001310000<br>Password<br>Use Certificate<br>Group Name ucsi                                             |       |  |  |  |  |
| Account 1001310000<br>Password<br>Use Certificate<br>Group Name ucsi<br>Secret                                                                    | ıy    |  |  |  |  |
| Password<br>Use Certificate<br>Group Name ucsi<br>Secret                                                                                          |       |  |  |  |  |
| Use Certificate<br>Group Name ucsi<br>Secret                                                                                                    |       |  |  |  |  |
| Group Name ucsi<br>Secret                                                                                                    |       |  |  |  |  |
| Secret                                                                                                    |       |  |  |  |  |
|                                                                                                    |       |  |  |  |  |
|                                                                                                    |       |  |  |  |  |

# User Guidelines for UCSI VPN

For OS.

### Step 4

Choose the VPN profile that you have added and slide the status button to the right

| Status            | Not Connected | 0 |
|-------------------|---------------|---|
|                   |               |   |
| ✓ UCSI<br>Unknown |               | í |
|                   |               |   |

### Step 5

- Make sure the VPN status shows "Connected".
- Make sure that the VPN icon will appears on top.

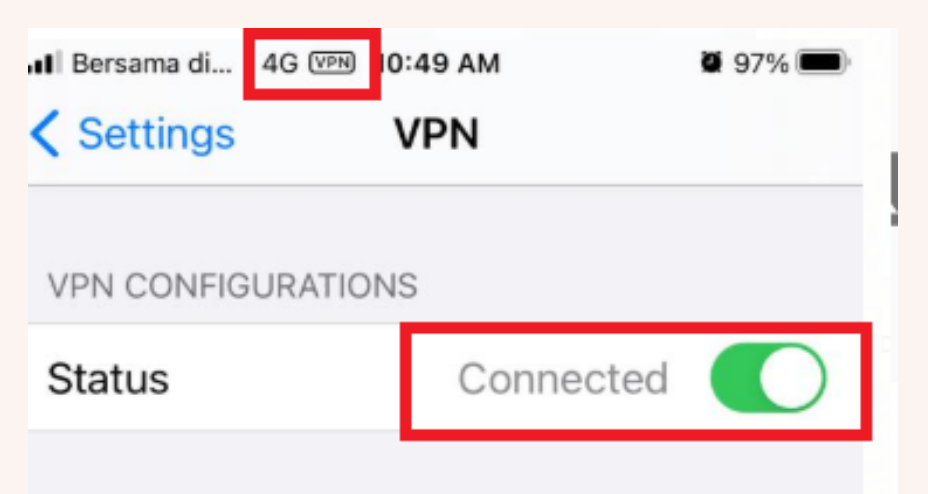

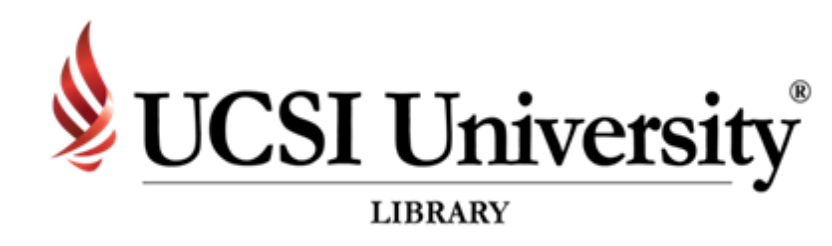

| ~   | UCSI<br>Unknown   | i |
|-----|-------------------|---|
| Ado | VPN Configuration |   |

#### Disclaimer

- All articles and e-books that can be read or downloaded depends on the subscription
- Once you have successfully logged in, UCSI logo or name will appear in the page depending on the site.
- There are some sites that require you to sign up before using the feature provided.
- In UCSI VPN, there are some websites that are inaccessible because they have been blocked
- If you have any problems or enquiries, please send the report to Computer Services Department.